# **종합정보시스템 ID/PW 재설정 방법 안내** (교수용) 2021. 04. 22. 성결대학교 정보기획과

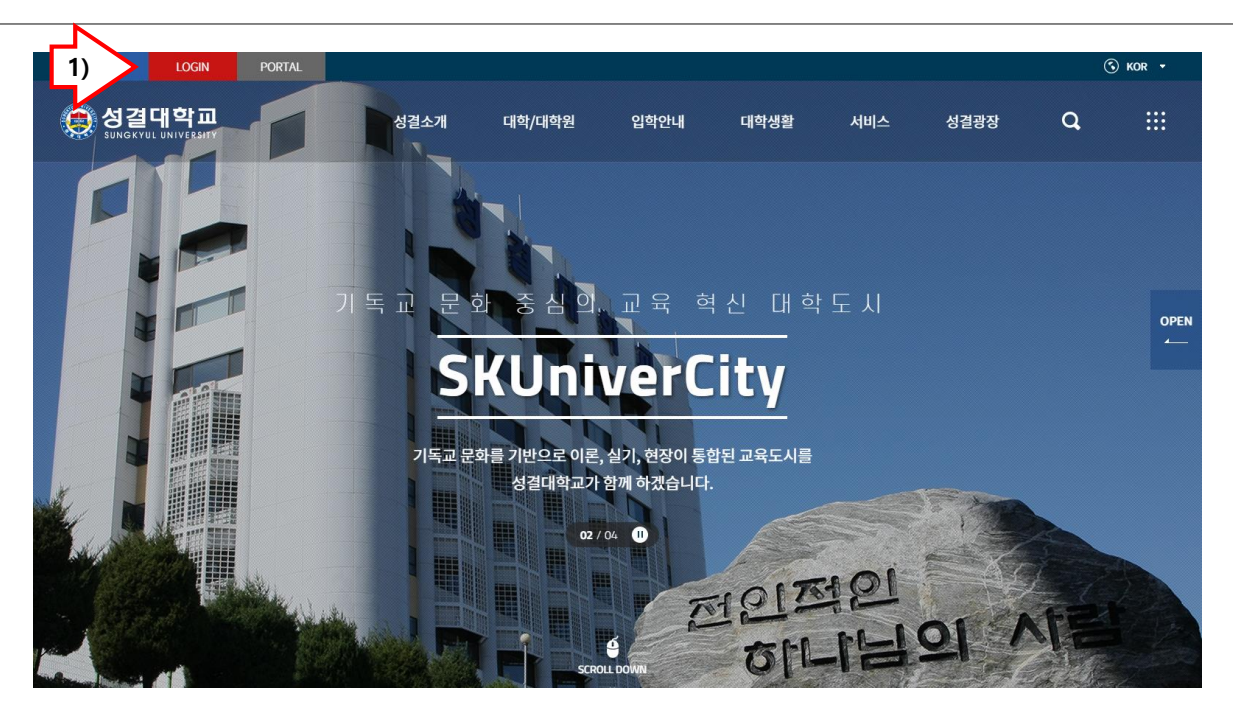

## 🜻 성결대학교 SSO LOGIN 성결대학교 포털시스템은 로그인 후, 사용 가능한 서비스입니다. 공동인증서로그인 통합로그인 Single Sign On 아이디를 입력하세요 ID 공동인증서 로그인 비밀번호를 입력하세요 Password 인증서 등록 LOGIN 통합아이디 찾기 (Find My ID) 비밀번호 찾기 (Find My PWD) 통합 아이디 발급 바로가기 초기세 2) 인증서등 3)

## 1. ID/PW 재설정 방법 사전 준비사항

- 공동인증서가 발급되어 있고 종합정보시스템에서 정상적으로 등록되어 있어야 합니다.

- 종합정보 시스템에 정상적으로 로그인이 안 될때 비 밀번호를 바꿔 보시기 바랍니다.

- 비밀번호는 <u>공동인증서 비밀번호</u>와 <u>ID에 딸린 비밀</u> <u>번호</u>가 있습니다.

- 익스플로러는 SKY시스템에 크롬은 그밖에 시스템에 접속을 권장합니다.

## 2. 학교 홈페이지에 접속합니다.

주소: <u>https://www.sungkyul.ac.kr/</u> '1)'과 같이 로그인 버튼을 클릭합니다.

## 3. 인증서 등록

- 인증서를 새로 받았거나 재 등록하시려면 '3)'인증서 등록매뉴얼을 참고하십시오.

#### 4. 2차인증 방법

2차 인증 방법과 스마트폰 설치 앱을 안내 받으시려 면 '3)'2차인증매뉴얼을 참고하십시오.
ID,PW를 이용한 통합로그인을 하시려면 <u>반드시 2차</u> 인증 앱이 스마트폰에 설치</u>되어 있어야 합니다.

| <complex-block>  Description Subcation   Addression Subcation Batchede acta data data data   Image: Self-on Single Sign on   Image: Self-on Single Sign on   &lt;</complex-block> | <ul> <li>1. ID 찾기</li> <li>'1)'를 클릭하여 통합아이디찾기(Find My ID)를 클릭<br/>합니다.</li> <li>'2)'에서 SMS(또는 E-mail)를 선택합니다.</li> <li>이름과 '-'을 제외한 휴대전화번호(또는 E-mail 주소)<br/>를 넣습니다.</li> <li>이때 휴대전화번호는 등록된 번호와 일치해야 합니<br/>다.</li> <li>찾기 버튼을 클릭합니다.</li> <li>SMS로 ID가 1~3분 이내로 수신됩니다.</li> <li>수신된 통합아이디로 로그인합니다.</li> </ul> |
|----------------------------------------------------------------------------------------------------|----------------------------------------------------------------------------------------------------|
| <complex-block><complex-block><complex-block><complex-block><complex-block><form></form></complex-block></complex-block></complex-block></complex-block></complex-block>                                                                                                    |                                                                                                    |

| 한 성결대학교 SSO LOGIN<br>SUNGKYUL UNIVERSITY<br>성결대학교 포털시스템은 로그인 후, 사용 가능한 서비스입니다.                                                                                                    | <b>1. PW 찾기</b><br>- '1)'를 클릭하여 비밀번호 찾기(Find My PWD)를 클<br>릭합니다.<br>- '2)'에서 SMS(또는 E-mail)를 선택합니다.                                                                                                    |
|----------------------------------------------------------------------------------------------------|----------------------------------------------------------------------------------------------------|
| ・・・・・・・・・・・・・・・・・・・・・・・・・・・・・                                                                                                    | <ul> <li>통합아이디와 이름과 '-'을 제외한 휴대전화번호(또는 E-mail 주소)를 넣습니다.</li> <li>이때 휴대전화번호는 등록된 번호와 일치해야 합니다.</li> <li>찾기 버튼을 클릭합니다.</li> <li>찾기 버튼을 클릭합니다.</li> <li>SMS로 ID가 1~3분 이내로 수신됩니다.</li> <li>수신된 비밀번호는 <u>공동인증서 비밀번호가 아닙니다.</u></li> <li>수신된 비밀번호로 로그인합니다.</li> <li>ID,PW 로그인 시에는 <u>2차인증 핸드폰 앱 설치 후</u> 2차인증이 확인된 사용자만 로그인 할 수 있습니다.</li> <li>공동인증서로 로그인 후 <u>수신된 PW를 이용하여</u><br/><u>PW를 변경</u>할 수 있습니다.</li> </ul> |
| 영결대학교 SSO LOGIN<br>SUNGKYUL UNIVERSITY<br>성결대학교포털시스템은 로그인 후, 사용 가능한 서비스입니다.                                                                                                    |                                                                                                    |
| シロント       シロント       シロント |                                                                                                    |

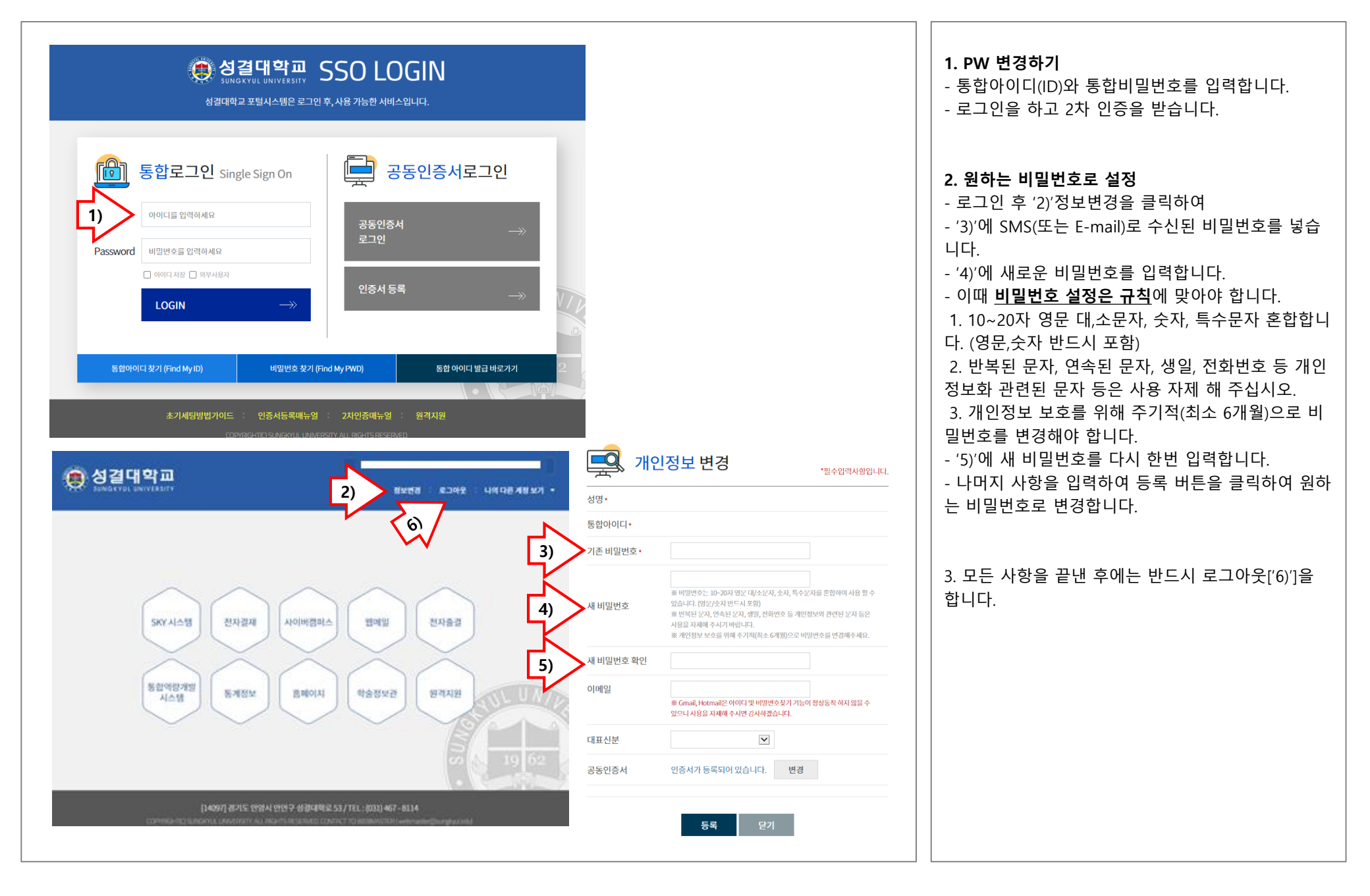